## ダウンロードでの更新方法

NC あなあけ3の最新版の更新プログラムをウェブページよりダウンロードします。

① データロジックのホームページから開きます。

プログラムのダウンロードはこちらをクリックして下さい。

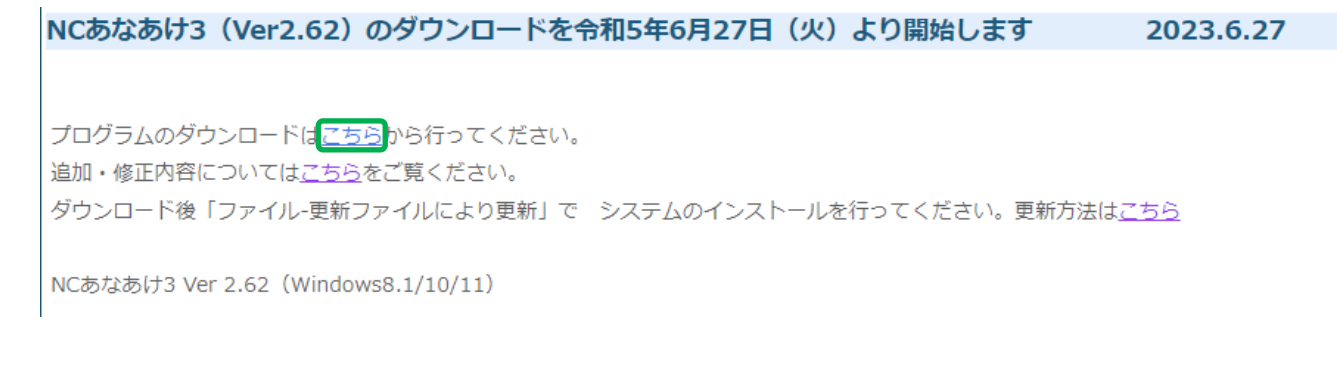

- パスワード認証画面が表示されます。
  パスワードを入力して<OK>をクリックして下さい。
  パスワード・・・送信したメールに記載されたパスワードを入力します。
- ③ OneDrive の URL が表示されますので、クリックします。

NC3 ダウンロードページ 「ファイルー更新ファイルにより更新」で システムのインストールを行ってください。(解凍しないでください。) https://ldrv.ms/u/s!AlUH\_S6LHu4B9ilE7dQdEXaGikqx?e=fbTI7e/

④ OneDrive が開きます。

最新バージョンが開きますのでダウンロードを実行します。 \*<開く>又は<保存>を聞いてきた場合は<保存> をクリックして下さい。コンピューター内のダウンロード フォルダに保存されます。

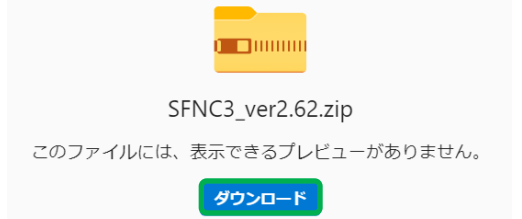

パスワードを入力してください。

OK

| 保存 | 名前を付けて保存 | 開く | キャンセル |
|----|----------|----|-------|
|    |          |    |       |

ダウンロードの完了後、SFNC あなあけ3を起動します。
 <ファイル>-<更新ファイルにより更新>をクリックします。

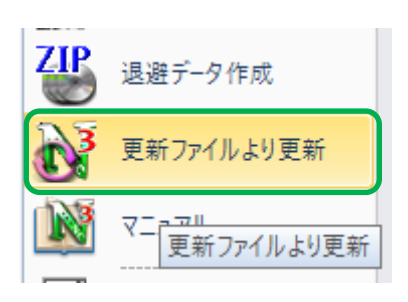

- ⑥ エクスプローラーが開きます。
  PC¥ダウンロードを選択すると圧縮ファイルが表示 されます。
   SFNC3-verOOO.zip を選択して右下の<開く>を クリックします。
   \*OOO…複数ある場合、最新のバージョンを 選択して下さい。
- ⑦ 確認メッセージが表示されますのでくはい>を クリックします。

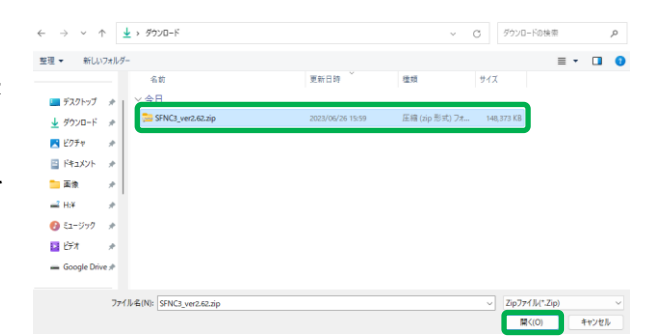

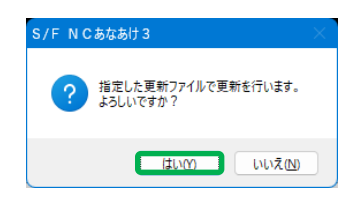

インストール状況 ご説用のコンピューターに SFINC3 をインストールしています。しばらくお待ちください。

ファイルを展開しています...

- ⑧ 進捗状況の画面が表示され、最新のプログラムが NC3 のフォルダにインストールされます。
- ⑨ 更新が終了すると自動的に NC あなあけ 3 が 起動します。
   <ファイル>-<バージョン情報>を開き、
  - バージョン確認をします。

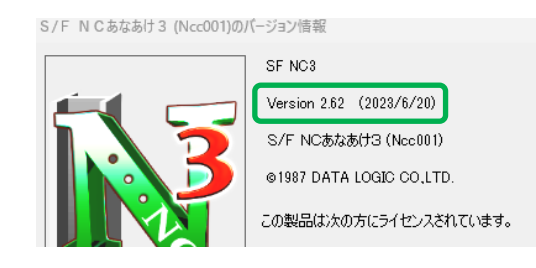

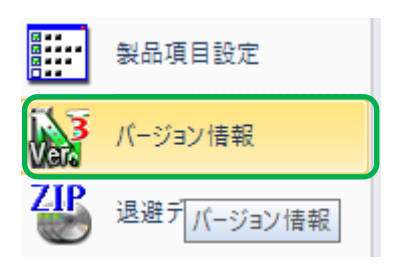